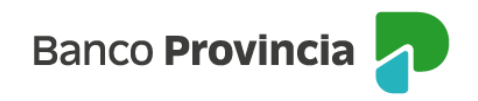

## **Banca Internet Provincia (BIP)**

## Solicitud de chequeras

Al ingresar a "Solicitudes", menú "Chequeras", opción "Solicitud", podrás acceder a la pantalla correspondiente para realizar el pedido de chequeras.

Seleccioná la cuenta corriente de la cual solicitarás la chequera, la cantidad de chequeras, tipo de cheques (COMÚN/DIFERIDO), la cantidad de cheques por libreta (25/50) y presioná "Aceptar". Revisá los datos de la operación y hace clic en "Confirmar" para finalizar.

Ingresando al menú "Solicitudes", solapa "Chequeras", opción "Estado de Envíos", podrás consultar el estado de las chequeras solicitadas.

Manual BIP Personas. Solicitud de chequeras

Página 1 de 1

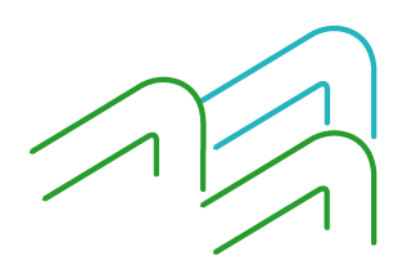